## 西条市道路・公園異常通報システム(使用方法)

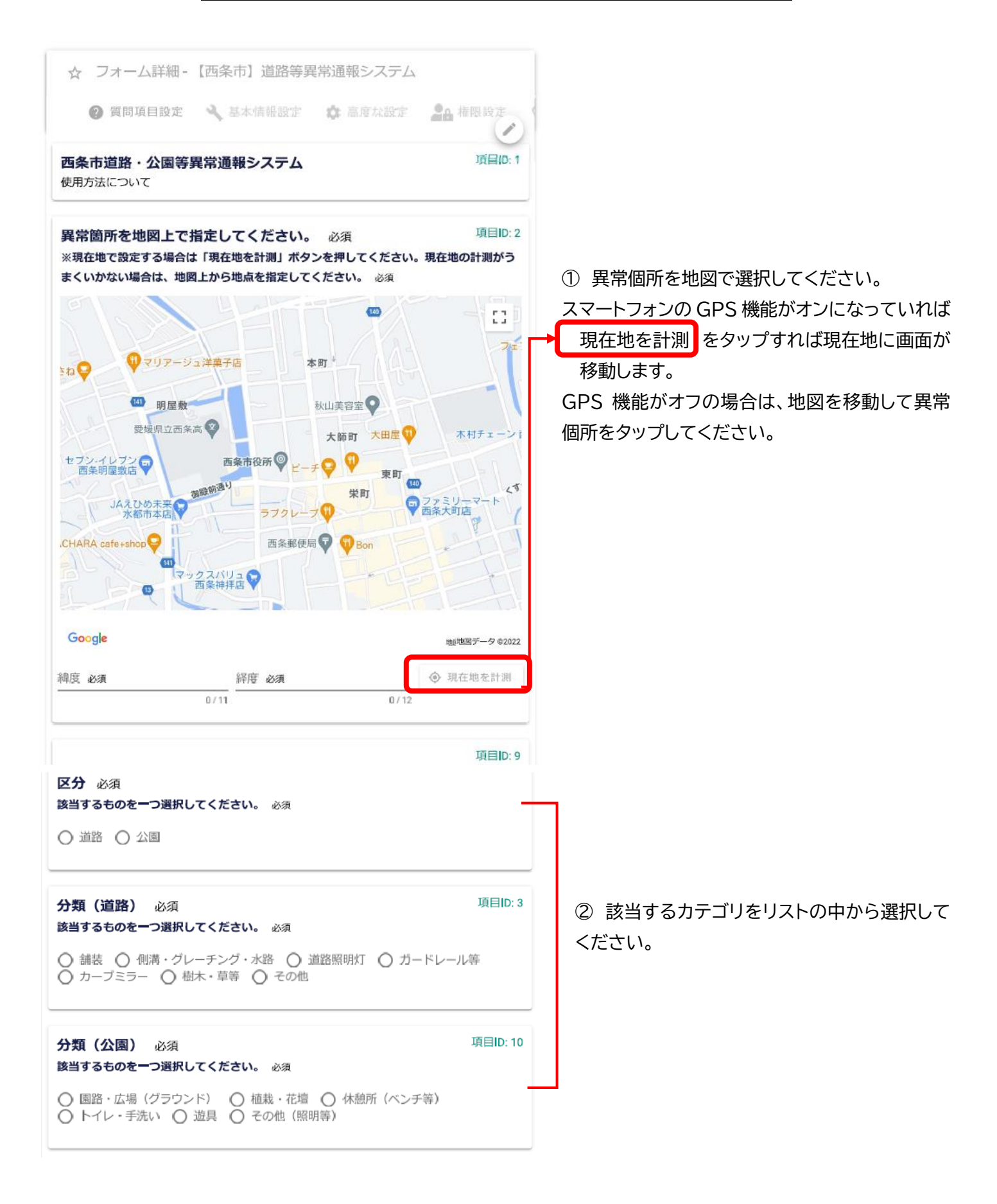

 近景写真を撮影します。 項目ID: 4 異常箇所の近景写真 (先に撮影した写真を添付することもできます) 商所を近くから撮影した写真を1枚添付してください。 ※10MBを超える画像は送信できません 項目ID: 5 異常箇所の全景写真 箇所を遠くから撮影した写真を1枚添付してください。 ō 項目ID: 6 異常箇所の状況 詳しい状況を教えてください。 道路に穴があいています。 ④ 全景写真を撮影します。 (先に撮影した写真を添付することもできます) ⑤ 異常個所の説明を入力してください ※10MBを超える画像は送信できません (未入力でも可) (例 市道に穴があいている) 項目ID 氏名・電話番号 対応の際、場所の確認などご連絡させていただくことがあります。 項目ID: 7 氏名 氏 0/64 名 ⑥ 氏名・連絡先を入力してください。 0/64 (未入力でも可) 電話番号 電話番号 ⑦ 確認画面へ進む をタップし、間違いがない → 確認画面へ進む ■ 入力内容を一時保存する ことを確認して 送信 をタップしてください (以上で送信完了です) ←1つ前の画面に戻る →送信

送信していただきました通報は、西条市役所 建設部 建設道路課へと送信されています。 月ごとに西条市のホームページに対応状況などの情報を公開しますので、ご確認ください。

※原則、個別に対応状況等の返信は行っておりません。ご了承ください。

※西条市が管理していない道路・公園等の情報は対応できません。ただし、国や愛媛県など管理 者が特定できる場合は情報提供を行います。

使用上の注意点 ①位置図と②分類の入力は必須となっています。

- ・送信時にデータ通信が発生します。
- ・10MB を超える画像は送信できません。
- ご質問・お問合せ先 793-8601 西条市明屋敷164 西条市役所建設部建設道路課 TEL 0897-56-1232 e-mail kensetsudoro@saijo-city.jp

みほん

みほん